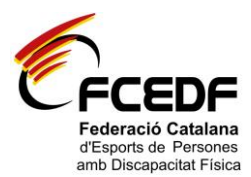

### PASSOS A SEGUIR PER LA TRAMITACIÓ DE LLICÈNCIES:

 Accedir a la pàgina <u>http://fcedf.playoffinformatica.com</u> amb l'<u>usuari</u> i <u>clau d'accés</u> del club. (És recomanable utilitzar els següents navegadors: Google Chrome i/o Mozilla)

| Aplicaciones | PI Aplicació de llicències | FEDERACIÓN ESPAÑO | IIII Entrada a l'aplicació G                                                     | PAY PAL             | PII Buscador de Col·legiat | 🀔 Esport Adaptat - Inici |
|--------------|----------------------------|-------------------|----------------------------------------------------------------------------------|---------------------|----------------------------|--------------------------|
|              |                            |                   | CFCE                                                                             | DF                  |                            |                          |
|              |                            | Apli              | cació de llicènci                                                                | es de FC            | EDF                        |                          |
|              |                            |                   |                                                                                  |                     |                            |                          |
|              |                            |                   | Usuari<br>A<br>Paraulo de pas                                                    |                     |                            |                          |
|              |                            |                   | Registrar usuari indep<br>arbitres/Jutges<br>Registrar<br>Recuperar paraula de j | endents/<br>pas per |                            |                          |

2. Abans de tramitar qualsevol llicència heu de <u>Revisar totes les dades del formulari de club</u> i modificar-les si és necessari. En l'apartat <u>descripció</u> haureu d'anotar si voleu rebre la informació a una altra adreça i els horaris d'entrenament per tal que la FCEDF pugui derivar a nous esportistes. A l'apartat <u>Components de Junta</u>, haureu d'anotar com a mínim el nom i cognoms i DNI del President, Vicepresident i Secretari del club. Per últim, clicar a <u>desar</u> (a dalt a la dreta), cada vegada que es vulgui guardar les dades omplertes al programa.

| ciones                                          | P/1 Aplicació de licències                                                                                                    | Ch. FEDERACIÓN ESPA                | ະພິດ 🎹 Ent                | rada a l'aplicació G                                   | ΡΑΥ ΡΑΙ                            | PT Buscador de Col·legia                       | 🖌 🐔 Espor      | rt Adaptat - Inici |       |
|-------------------------------------------------|----------------------------------------------------------------------------------------------------|------------------------------------|---------------------------|--------------------------------------------------------|------------------------------------|------------------------------------------------|----------------|--------------------|-------|
| Ć                                               |                                                                                                    |                                    |                           |                                                        | P TOLTOL                           | TT bacador de contegra                         | FC<br>Usuari ( | CEDF               | essió |
| Club                                            | Llicències Albarans                                                                                                    | Federats Estadís                   | itiques                   |                                                        |                                    |                                                |                | J. De              | esar  |
| FCE                                             | DF                                                                                                    |                                    |                           |                                                        |                                    | +info                                          | С              |                    |       |
| G58<br>Núme                                     | Codi club Externa Externa Exte | rn Any Fundacio                    | Club                      | eres Eleccions                                         | Data de Regist                     |                                                |                |                    |       |
| Afegi                                           | ir descripció                                                                                                    | Alta                               | <b>•••</b>                |                                                        |                                    |                                                |                | Adjuntar Logo      |       |
| Afegi                                           | ir descripció<br>Dades de localització                                                                                                    | Alta                               | •                         |                                                        |                                    | <u>Mapa de loc</u>                             | alització      | Adjuntar Logo      | gera  |
| Afegi<br>P<br>Domi                              | ir descripció<br>Dades de localització<br>Icili*<br>RANCESC TARREGA, 48                                                                                                    | Codi 1                             | Postal* Munici<br>7 BARCI | pi*<br>ELONA <b>V</b>                                  | Provincia*<br>BARCELONA            | Mapa de loc<br>Comarca<br>V Barcelonès         | alització 🛛    | Adjuntar Logo      | gera  |
| Afegi<br>Domi<br>C/ FF<br>Telèto<br>9340<br>Web | ir descripció<br>Dades de localització<br>kill*<br>RANCESC TARREGA, 48<br>on Fix Móbi<br>081285                                                                                                    | Codi 1 0802 1 Fax                  | Postal* Munici<br>7 BARCI | pi*<br>ELONA T<br>Correu electrònic<br>Info@esportadap | Provincia*<br>BARCELONA<br>tat.cat | <u>Mapa de loc.</u><br>Comarca<br>▼ Barcetonès | allizació      | Adjuntar Logo      | gera  |
| Afegi<br>Domi<br>C/FF<br>Telėtc<br>934C<br>Web  | ir descripció Dades de localització RANCESC TARREGA, 48 OR FIX OR 1285 Documents adjunts p                                                                                                    | Codil<br>0802<br>1 Fax<br>pel club | Postal* Munici 7 BARCI    | pi*<br>ELONA ▼<br>Correu electrònic<br>Info@esportadap | Provincia*<br>BARCELONA<br>tat.cat | Mapa de loc<br>Comarca<br>• ] [Barcetonès      | zlitzoció 🔹    | Arijuntar Logo     | gera  |

**<u>NOTA IMPORTANT</u>**: L'albarà amb la <u>*quota anual de club*</u> el trobareu a la pestanya <u>*Albarans*</u>, a l'apartat <u>*Albarans manuals*</u>.

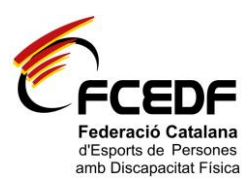

#### PER RENOVAR LLICÈNCIES:

Si les dades d'un esportista o tècnic han canviat respecte a les dades de la temporada anterior (adreça, telèfon, correu electrònic, etc.), cal que les modifiqueu. Per fer-ho heu d'anar a la pestanya de <u>Federats</u> i clicar a sobre de la persona que voleu modificar les dades. A continuació, us apareixerà un formulari del federat on podreu fer les modificacions necessàries. Per últim, clicar a <u>desar</u> (a dalt a la dreta), cada vegada que es vulgui guardar les dades en el programa.

Si les dades són les mateixes que les de la temporada anterior o ja heu realitzat les modificacions convenients, podeu renovar la llicència seguint les següents passes:

1. Anar a la pestanya d'Estadístiques i clicar Històric Ilicències.

| Club Llicències                                                      | Albarans Fed           | erats Estadístiques                                                                               | 3                       |             |                         |   |                                                        |                       |
|----------------------------------------------------------------------|------------------------|---------------------------------------------------------------------------------------------------|-------------------------|-------------|-------------------------|---|--------------------------------------------------------|-----------------------|
|                                                                      |                        | Històric Llicè<br>per tipus d'in                                                                  | ncies<br>1port          |             |                         |   |                                                        | 📥 De                  |
| CIF CI<br>G58165127                                                  | Data Darrer Est        | Any<br>Històric Llice<br>Any<br>Històric Llice<br>Històric Llice<br>Ampliat<br>Estat Club<br>Alta | ncies<br>ncies<br>ncies | leccions    | Data de Registre CCE    |   | +info C                                                | Adjuntar Logo         |
| Afegir descripció                                                    | calització             |                                                                                                   |                         |             |                         |   | Mapa de localització                                   | Localització estran   |
| Afegir descripció     Dades de lo                                    | calització             | Codi Postal                                                                                       | Municini*               |             | Provincia*              |   | Mapa de localització                                   | Localització estran   |
| Afegir descripció     Dades de lo     Damicili*     C/ FRANCESC TARF | calització<br>IEGA, 48 | Codi Postal*                                                                                      | Municipi*               | 1A <b>T</b> | Provincia*<br>BARCELONA | • | <u>Mapa de localització</u><br>Comarca<br>Barcelonès ▼ | E Localització estran |

2. Seleccionar <u>Temporada anterior</u> i clicar al botó <u>Cerca</u>. A continuació, us apareixeran les persones a les quals els hi podeu renovar la llicència.

| Autores III Apresco di | 5 III.OFIC/65 |              | Lar Hivo 📶                | Entrada a rapicado a | e reirer i   | T Descador or | s corisgia | C resport Hot        | aproc - micr  |      |
|------------------------|---------------|--------------|---------------------------|----------------------|--------------|---------------|------------|----------------------|---------------|------|
|                        |               |              |                           |                      |              |               |            | FCEDF<br>Usuari Club | - Tancar sess | ió   |
| CFCEDF                 |               |              |                           |                      |              |               |            |                      |               |      |
| Club Llicències        | Albarans      | Federats Est | adístiques                |                      |              |               |            |                      |               |      |
|                        |               |              |                           |                      |              |               |            |                      |               |      |
|                        |               |              | ŀ                         | listòric de Lli      | cències      |               |            |                      |               |      |
|                        | <b>A</b>      | •            |                           |                      |              |               |            |                      |               |      |
| O Nova Llicencia       | D Etique      | O Renov      | ar Llicencia              |                      |              |               |            |                      |               |      |
| Seleccionar temporada  | > Temporad    | a 2013-2014  | <ul> <li>Cerca</li> </ul> | Netejar              |              |               |            |                      |               |      |
|                        | Selecciona    | a opció>     |                           |                      |              |               |            |                      |               |      |
| Sel. Id Codi Llicènc   | Temporad      | a 2012-2013  | Modalitz                  | rt Categoria         | SubCategoria | Tipus         | Data Emis  | Temporada            | Es amplia     | ada' |
|                        | remporau      | a 2013-2014  |                           |                      |              |               |            |                      |               |      |
|                        |               |              |                           |                      |              |               |            |                      |               |      |
|                        |               |              |                           |                      |              |               |            |                      |               |      |
|                        |               |              |                           |                      |              |               |            |                      |               |      |
|                        |               |              |                           |                      |              |               |            |                      |               |      |
|                        |               |              |                           |                      |              |               |            |                      |               |      |
|                        |               |              |                           |                      |              |               |            |                      |               |      |
|                        |               |              |                           |                      |              |               |            |                      |               |      |
|                        |               |              |                           |                      |              |               |            |                      |               |      |
|                        |               |              |                           |                      |              |               |            |                      |               |      |
|                        |               |              |                           |                      |              |               |            |                      |               |      |
|                        |               |              |                           |                      |              |               |            |                      |               |      |
|                        |               |              |                           |                      |              |               |            |                      |               |      |
|                        |               |              |                           |                      |              |               |            |                      |               |      |
|                        |               |              |                           |                      |              |               |            |                      |               |      |
|                        |               |              |                           |                      |              |               |            |                      |               |      |
|                        |               |              |                           |                      |              |               |            |                      |               |      |
|                        |               |              |                           |                      |              |               |            |                      |               |      |
|                        |               |              |                           |                      |              |               |            |                      |               |      |
|                        |               |              |                           |                      |              |               |            |                      |               |      |
|                        |               |              |                           |                      |              |               |            |                      |               |      |
|                        |               |              |                           |                      |              |               |            |                      |               |      |
|                        |               |              |                           |                      |              |               |            |                      |               |      |
|                        |               |              |                           |                      |              |               |            |                      |               |      |
|                        |               |              |                           |                      |              |               |            |                      |               |      |
|                        |               |              |                           |                      |              |               |            |                      |               |      |

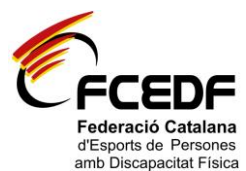

3. Seleccionar el requadre de la llicència que es vulgui renovar (d'un amb un) i clicar Renovar llicència.

| ⇒ C         | 🗋 fcedf.pla       | yoffinforn | natica.com/Llista | tLlicenciesE      | stadisticHistori    | c.php?accio  | =list&backId=1        | 2           |                   |              |
|-------------|-------------------|------------|-------------------|-------------------|---------------------|--------------|-----------------------|-------------|-------------------|--------------|
| olicaciones | PI Aplicació de   | licències  | 🗋 FEDERACIÓN ESPA | ÑO 🋄 Entra        | ada a l'aplicació G | PAY PAL      | I Buscador de Col·leç | giat 🎸 Es   | port Adaptat - In | ici          |
| E           | <<br>FCEDF        |            |                   |                   |                     |              |                       | Usu         | FCEDF<br>ari Club | ancar sessio |
| Club        | Llicències        | Albarans   | Federats Estadís  | iques             |                     |              |                       |             |                   |              |
|             |                   |            |                   | Hist              | òric de Llic        | ències       |                       |             |                   |              |
|             |                   |            |                   |                   |                     |              |                       |             |                   |              |
|             | Nova Llicèn       | icia 🔁 Eti | quetes O Renov    | ar Llicència      |                     |              |                       |             |                   |              |
| Selecci     | ionar temporada > | Temporada  | 2013-2014 🔹       | Cerca Nete        | əjar                |              |                       |             |                   |              |
| Sel.        | Id Codi Llicència | Nom        | Cognoms           | Modalitat         | Categoria           | SubCategoria | Tipus Data            | Emis Tempor | ada               | És amplia    |
|             | 75 CA-002690      | MARIA      |                   | Genèric           | Tècnic Catalana     | Voluntari    | Tècnic 17-09          | 201: Tempor | ada 2013-2014     | 0            |
| _           |                   |            |                   | Telecor Chiefe Ch |                     |              |                       |             |                   |              |
|             |                   |            |                   |                   |                     |              |                       |             |                   |              |
|             |                   |            |                   |                   |                     |              |                       |             |                   |              |
|             |                   |            |                   |                   |                     |              |                       |             |                   |              |
|             |                   |            |                   |                   |                     |              |                       |             |                   |              |
|             |                   |            |                   |                   |                     |              |                       |             |                   |              |
|             |                   |            |                   |                   |                     |              |                       |             |                   |              |
|             |                   |            |                   |                   |                     |              |                       |             |                   |              |
|             |                   |            |                   |                   |                     |              |                       |             |                   |              |
|             |                   |            |                   |                   |                     |              |                       |             |                   |              |

- **4.** A banda de les dades personals, apareixeran 3 caselles per seleccionar (amb les dades de la temporada anterior):
  - MODALITAT: Atletisme, Bàsquet, Natació, etc.
  - CATEGORIA: Esportista Catalana, Tècnic Catalana, etc.
  - SUBCATEGORIA:

<u>En el cas dels esportistes</u>: Majors 18 anys o Menors 18 anys. <u>En el cas dels tècnics</u>: Entrenador, Auxiliar, Fisioterapeuta, etc.

 SUBMODALITAT: Categoria/Classificació en el cas dels esportistes. En el cas de no estar classificat, haureu de marcar la casella <u>Pendent de Classificar</u>.

En el cas específic de la *modalitat de natació*, les categories SB i SM s'haurà d'anotar al camp d'observacions (a sota del mateix formulari).

| aciones RI Anlicació de licês | ring D EEDERACIÓN ESPAÑO III I | Entrada a l'anticació G 💦 📮 ROV Ró | 1 Russador de Coldeniat    | Kenort Adaptat - Inici  |
|-------------------------------|--------------------------------|------------------------------------|----------------------------|-------------------------|
| aciones III Apricado de ricer |                                |                                    | te m bascador de contegrac | E rahour weatrer - tile |
| 6                             |                                |                                    |                            | FCEDF Tancar tattió     |
| CECEDE                        |                                |                                    |                            | Usuari Club             |
|                               |                                |                                    |                            |                         |
| Club Llicències Alb           | arans Federats Estadístiques   | <u> </u>                           |                            |                         |
|                               |                                |                                    | 🔶 Tornar 🛃 🕂 Desar         | i crear nou federat     |
|                               |                                |                                    |                            |                         |
|                               |                                |                                    |                            |                         |
|                               | EEICEINCIED MINO               |                                    |                            |                         |
| Estat                         |                                |                                    |                            |                         |
| Nova Ilicència                |                                |                                    |                            |                         |
| New                           | C                              | C-10-1                             | d an                       |                         |
| Nom                           | Cognoms                        | CatSa                              | hut                        |                         |
|                               |                                |                                    |                            |                         |
| DNI Passap                    | ort DataNaixement Telèfon fix  | Movil                              | Email                      |                         |
|                               |                                |                                    |                            |                         |
|                               | 24 anys                        |                                    |                            |                         |
| Observacions                  |                                |                                    |                            |                         |
|                               |                                |                                    |                            |                         |
|                               |                                |                                    |                            |                         |
| Club                          |                                |                                    |                            |                         |
| FCEDF                         |                                |                                    |                            |                         |
| Modalitat                     | Categoria                      | SubCategoria                       | SubModalitat               |                         |
| Atletisme                     | Esportista Catalana            | Catalana majors 18                 | ▼ F46                      | •                       |
|                               |                                | 1                                  |                            |                         |
|                               |                                |                                    |                            |                         |
|                               |                                |                                    |                            |                         |
| Quotes                        |                                |                                    |                            |                         |

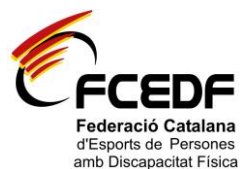

 En l'apartat <u>Documents adjunts per la llicència</u> haureu d'adjuntar el certificat mèdic esportiu (només esportistes), document cessió de dades, i sol·licitud de llicència firmada per esportista/tècnic i club corresponent.

| sciones  | P[] Aplicació de licències | 🕒 FEDERACIÓN ESPAÑO 🎹                        | Entrada a l'aplicació G 🔎 PAY PAL    | PT Buscador de Col·legiat | 🐔 Esport Adaptat - Inici |   |
|----------|----------------------------|----------------------------------------------|--------------------------------------|---------------------------|--------------------------|---|
| obser    | vacions                    |                                              |                                      |                           | C                        |   |
|          |                            |                                              |                                      |                           |                          |   |
|          |                            |                                              |                                      |                           |                          |   |
| ECED     | e.                         |                                              |                                      |                           |                          |   |
| TCLO     |                            |                                              |                                      |                           |                          |   |
| Modal    | litat*                     | Categoria*                                   | SubCategoria*                        | SubModalitat*             |                          |   |
| Atleti   | sme                        | Esportista Catalana                          | Catalana majors 18                   | F46                       | '                        |   |
|          |                            |                                              |                                      |                           |                          |   |
| •        | 0                          |                                              |                                      |                           |                          |   |
| € (      | Quotes                     |                                              |                                      |                           |                          |   |
| Conce    | pte                        |                                              | Import                               |                           |                          |   |
| Quot     | a de la llicència          |                                              | 25.13 Subvenci                       | ionat 🗌                   |                          |   |
| Conce    | pte                        |                                              | Import                               |                           |                          |   |
| Quot     | a de mutualitat            |                                              | 6.87 Subvenci                        | ionat 🖂                   |                          |   |
|          |                            |                                              |                                      |                           |                          |   |
| <b>n</b> | Documents adjunts          | oor la Ilicòncia                             |                                      |                           |                          |   |
| 01       | Jocuments aujunts j        |                                              |                                      |                           |                          | _ |
| U S      | eleccionar archivo N       | Certificat mèdic 🔻                           | 🙀 🖉 Seleccionar arch                 | N Selecciona opcić        | · []                     | ¢ |
| Arx      | tiu (1Mb maxim)            | Selecciona opció> Descripció<br>Autorització | Arxiu (1Mb maxim)                    | Tipus d'adjunt            | Descripció               |   |
| Pend     | ent 🔻                      | Certificat médic                             | Pendent •                            | Data revi                 | sió                      |   |
| Estat    |                            | Document Baixa                               | Estat                                |                           |                          |   |
| () s     | eleccionar archivo N       | Selecciona opcić 🔻                           | 🙀 🛛 Seleccionar arch                 | N0 N Selecciona opcić     | •                        | k |
| Arx      | iu (1Mb màxim)             | Tipus d'adjunt Descripció                    | Arxiu (1Mb màxim)                    | Tipus d'adjunt            | Descripció               |   |
| Pend     | ent 🔻                      | Data revisió                                 | Pendent 🔻                            | Data revi                 | sió                      |   |
| Estat    |                            |                                              | Estat                                |                           |                          |   |
| -        |                            |                                              |                                      |                           |                          |   |
|          |                            |                                              |                                      |                           |                          |   |
|          |                            |                                              | IFFE UPPER A UNIÓ DE PEDERACIONE PED | ORTRUSS CATALANCE         |                          |   |

6. Després, heu de clicar al botó <u>Desar</u> (A dalt a la dreta).

| G                                  | 🗅 fcedf.playoffinf            | ormatica.com/FormLlic               | encia.php                 |             |                            | ପ୍ ଚ                               |
|------------------------------------|-------------------------------|-------------------------------------|---------------------------|-------------|----------------------------|------------------------------------|
| sciones                            | PII Aplicació de llicències . | 📄 FEDERACIÓN ESPAÑO                 | 🏢 Entrada a l'aplicació G | 👂 PAY PAL   | PII Buscador de Col·legiat | 穒 Esport Adaptat - Inici           |
| Ċ                                  | <<br>FCEDF                    |                                     |                           |             |                            | FCEDF<br>Usuari Club Tancar sessió |
| Club                               | Llicències Albaran            | s Federats Estadístique             | :5                        |             |                            |                                    |
|                                    |                               |                                     |                           |             | 🗲 Tornar 🛃 Desar           | r i crear nou federat 🛃 Desar      |
| FOR                                | MULARI DE LLI                 | CENCIES +info                       |                           |             |                            | L                                  |
| Estat<br>Nova<br>Nom<br>DNI<br>DNI | Passaport                     | DataNaixement Teléfo                | In fix Movil              | CatSalu     | Email                      |                                    |
| Club<br>FCED<br>Moda<br>Atlet      | DF<br>Ilitat*                 | Categoria●<br>▼ Esportista Catalana | SubCategoria*             | Ţ           | SubModalitat*              | T                                  |
| E                                  | Quotes                        |                                     |                           |             |                            |                                    |
| Conce                              | epte<br>ta de la llicència    |                                     | Import 25                 | 5.13 Subven | cionat 🖂                   |                                    |

En el cas que l'esportista o tècnic, ja tingui una llicència tramitada en les mateixes condicions en la que se li estigui tramitant, pel mateix club o per un altre, el programa no deixarà tramitar la llicència.

- Una vegada <u>preinscrita</u> la llicència a l'aplicació, podeu <u>imprimir el formulari de sol·licitud</u> <u>de llicència</u> amb les dades omplertes, seguint les passes següents:
  - a. Anar a la pestanya Llicències.
  - b. Clicar a sobre de l'esportista o tècnic que heu preinscrit en el programa.

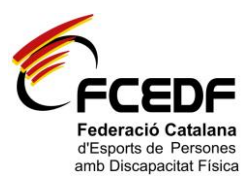

c. Clicar al botó Full preinscripció.

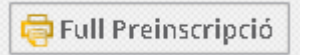

8. Per descarregar-vos l'*albarà de les llicències* generat per la FCEDF (un cop validades les llicències), heu d'anar a la pestanya *Albarans* i clicar l'opció *Albarans Llicències.* 

Els *recàrrecs* tindran un albarà diferent del de les llicències que trobareu a la pestanya *Albarans*, clicant l'opció *Sancions*.

### PER TRAMITAR NOVES LLICÈNCIES:

1. Clicar a sobre de la pestanya *Federats* i anar a l'opció *Nou Federat.* 

|              | PI Aplicació   | de llicències           | FEDERACIÓN ESPA  | ŴO 🍈 Entrada a l'aplicació G | i 👂 Pay Pal 🧗 | 1 Buscador de Col·le | giat 💉 Esport Ar   | daptat - Inici    |   |
|--------------|----------------|-------------------------|------------------|------------------------------|---------------|----------------------|--------------------|-------------------|---|
| Ć            | <<br>FCEDI     | =                       |                  |                              |               |                      | FCED<br>Usuari Clu | F 🚽 Tancar sessió | ] |
| Club         | Llicèncie      | a Albarans              | Federats Estadís | tiques                       |               |                      |                    |                   |   |
| . <b>‡</b> . |                |                         |                  | Feder                        | ats           |                      |                    | F                 |   |
| 0            | Nou Fed        | erat 🔁 Eti              | quetes           |                              |               |                      |                    |                   |   |
| Sel.         | ld Fec Nit/Nie | <ul> <li>Nom</li> </ul> | Cognom           | Domicili                     | Municipi      | Codi Postal T        | alèfon Mòbil       | Email             |   |
|              |                |                         |                  |                              |               |                      |                    |                   |   |
|              |                |                         |                  |                              |               |                      |                    |                   |   |
|              |                |                         |                  |                              |               |                      |                    |                   |   |
|              |                |                         |                  |                              |               |                      |                    |                   |   |
|              |                |                         |                  |                              |               |                      |                    |                   |   |
|              |                |                         |                  |                              |               |                      |                    |                   |   |
|              |                |                         |                  |                              |               |                      |                    |                   |   |
|              |                |                         |                  |                              |               |                      |                    |                   |   |
|              |                |                         |                  |                              |               |                      |                    |                   |   |
|              |                |                         |                  |                              |               |                      |                    |                   |   |
|              |                |                         |                  |                              |               |                      |                    |                   |   |
|              |                |                         |                  |                              |               |                      |                    |                   |   |
|              |                |                         |                  |                              |               |                      |                    |                   |   |
|              |                |                         |                  |                              |               |                      |                    |                   |   |
| Camp         | de Cerca C(    | gnom                    |                  | Conté 🔻 屋                    |               | AND ¥                | + - Cerc           | a Netejar         |   |

 L'aplicació us demanarà el <u>DNI/Passaport</u> i la <u>data de naixement</u> per iniciar el procés. També, es requereix acceptar les condicions descrites. Si les dades de la persona estan en el programa (per estar amb algun altre club), les recuperarà.

| ← → C        | Ch foedf playof         | informatica.com/Form       | CercaPersona.php                                                                                                    |                       |                                                                                                    |                                                           | Q 52 <b>≡</b> |
|--------------|-------------------------|----------------------------|----------------------------------------------------------------------------------------------------|-----------------------|----------------------------------------------------------------------------------------------------|-----------------------------------------------------------|---------------|
| Aplicaciones | PI Aplicació de llicèno | ies 🗋 FEDERACIÓN ESPA      | ÑO 🏢 Entrada a l'aplicació (                                                                                                 | 5 👂 PAY PAL           | PII Buscador de Col·legiat                                                                                | . 🍼 Esport Adaptat - Inici                                |               |
| Ć            | FCEDF                   |                            |                                                                                                    |                       |                                                                                                    | FCEDF<br>Usuari Club                                      | car sessió    |
|              |                         |                            | CatSald<br>IntAle<br>Passaport<br>Data naisoment<br>Orquis un deis tres camps es<br>CatSald, JRF Ric Passaport<br>naisoment. | çients:<br>la dete de | Accepto fari al cancerlinert<br>que es consultantérotalener<br>que es informació serà regis<br>Acceptar 📄 | de la porticina sobre la<br>Tes dades, L'accès a<br>trat. |               |
|              |                         | Tets els d                 |                                                                                                    |                       | B                                                                                                    | luscar Cancelar                                           |               |
|              |                         |                            |                                                                                                    |                       |                                                                                                    |                                                           |               |
| 🐮 Inicio 🛛 🖄 | 0 🏉 😔 🖉                 | 🔋 Playoff. Aplicació de ll | 🔄 Guia tramitació de llicènc                                                                                                 | 🦉 Dibujo8.bmp         | - Paint                                                                                                   | REGISTRE »                                                | 🕕 🌒 🔼 🕘 15:39 |

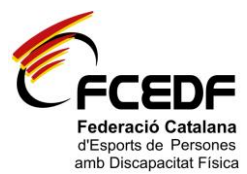

3. A continuació, us apareixerà un formulari del federat que haureu d'omplir amb totes les dades. Si el federat ja està registrat a l'aplicació, només haureu d'actualitzar les dades en el cas que hagin canviat.

| 5                                           | 🗋 fcedf.playoffinfor                                                                                           | rmatica.com/FormFed   | lerat.php                 |           |                           |                      |                  |
|---------------------------------------------|----------------------------------------------------------------------------------------------------|-----------------------|---------------------------|-----------|---------------------------|----------------------|------------------|
| aciones                                     | PII Aplicació de llicències                                                                                    | 📋 FEDERACIÓN ESPAÑO   | 🏢 Entrada a l'aplicació G | 👂 PAY PAL | PI Buscador de Col·legiat | 🥐 Esport Ada         | ptat - Inici     |
| E                                           | FCEDF                                                                                                    |                       |                           |           |                           | FCEDF<br>Usuari Club | 🕂 Tancar ses     |
| Club                                        | Llicències Albarans                                                                                            | Federats Estadístique | s                         |           |                           |                      |                  |
|                                             |                                                                                                    |                       |                           |           | 🔶 Tornar                  | 🛃 Desar i cre        | ear nova Llicènc |
| FOR                                         |                                                                                                    |                       |                           |           |                           |                      |                  |
| FUR                                         | MOLARI DE FED                                                                                                  | EKAI +info            |                           |           |                           |                      |                  |
| Nom                                         | •                                                                                                    | Cognoms •             |                           | Nif/Ni    | -                         |                      |                  |
|                                             |                                                                                                    |                       |                           |           |                           |                      |                  |
| Sexe*                                       | Data Naixement                                                                                                 | CatSalut              | Data Antiguitat Codi men  | or        |                           |                      |                  |
|                                             |                                                                                                    |                       |                           |           |                           |                      |                  |
| Selec                                       | ciona 🔹                                                                                                    |                       |                           |           |                           |                      |                  |
| Selec                                       | 0 anys                                                                                                    |                       |                           |           |                           |                      |                  |
| Selec                                       | 0 anys nalitat* Passa                                                                                          | noort                 |                           |           |                           |                      | Adjuntar foto    |
| Nacion<br>Espa                              | o anys nalitat* Passa nya                                                                                      | aport                 |                           |           |                           |                      | Adjuntar foto    |
| Selec<br>Nacion<br>Espa                     | 0 anys<br>nalitat* Passa<br>nya                                                                                | port                  |                           |           |                           |                      | Adjuntar foto    |
| Nacion<br>Espa                              | o anys nalitat* Passa nya Data Fi San                                                                          | sport                 |                           |           |                           |                      | Adjuntar foto    |
| Selec<br>Nacion<br>Espa                     | o anys O anys nalitat* Passa nya Data Fi San Sancionat?                                                        | aport                 |                           |           |                           |                      | Adjuntar foto    |
| Selec<br>Nacion<br>Espa<br>Està S<br>Pais n | o anys anitat Passa nya Data Fi San: Sancionat? Poble                                                          | cló                   |                           |           |                           |                      | Adjuntar foto    |
| Selec<br>Nacion<br>Espa<br>Està S<br>Pais n | ctona • 0 anys<br>nalitat* Passa<br>nya Data Fi San:<br>Sancionat? 0 data Fi San:<br>Sancionat? 0 data Fi San: | ció                   |                           |           |                           |                      | Adjuntar foto    |
| Selec<br>Nacion<br>Espa<br>Està S<br>Pais n | Ciona Y O anys nalitat Passa nya Data Fi San Sancionat? Poble aixement Poble                                   | cló                   |                           |           |                           |                      | Adjuntar foto    |
| Selec<br>Nacion<br>Espa<br>Està S<br>Pais n | dona * 0 anys nalitat* Passe nya Data Fi San iancionat? Pable alsement* Poble Dades de localització            | ció                   |                           |           | Mapa de local             | ització 🛛 Loc        | Adjuntar foto    |

- 4. En l'apartat de documents adjunts del federat, haureu d'adjuntar els següents documents:
  - En el cas dels esportistes: Certificat de discapacitat on especifiqui el diagnòstic.
  - <u>En el cas dels tècnics</u> (Entrenadors, Monitors, etc): Document que els acredita com a tal.

|                                                                                                    |                                                                                                    | Codi Postal•                                                                                          | Municipi*    | Provin                                                                                                    | ia*                                                                                                  | 7                                                  |              |
|----------------------------------------------------------------------------------------------------|----------------------------------------------------------------------------------------------------|----------------------------------------------------------------------------------------------------|--------------|----------------------------------------------------------------------------------------------------|----------------------------------------------------------------------------------------------------|----------------------------------------------------|--------------|
| Teléfon Fix                                                                                                    | Möbil                                                                                                    | Mõbil 2 F                                                                                             | ax           | Correu electrònic                                                                                                    |                                                                                                    |                                                    |              |
| L Dades Tuto                                                                                                    | r                                                                                                    |                                                                                                    |              |                                                                                                    |                                                                                                    |                                                    | -            |
| Nom                                                                                                    | Cognoms                                                                                                    | Nif/Nie                                                                                               | Passapor     | t Telèfon                                                                                                    | Correu electrònic                                                                                    |                                                    |              |
| Professió                                                                                                    |                                                                                                    |                                                                                                    |              |                                                                                                    |                                                                                                    |                                                    |              |
| · · · · · · · · · · · · · · · · · · ·                                                                                                    |                                                                                                    |                                                                                                    |              |                                                                                                    |                                                                                                    |                                                    |              |
| 🔮 Validació L                                                                                                    | licencia                                                                                                    |                                                                                                    |              |                                                                                                    |                                                                                                    |                                                    |              |
| Full signat 📋 Ce                                                                                                    | tificat Mèdic 📋 Data                                                                                                    | Naixement Verificada 📋                                                                                | Autorització | Tutor                                                                                                    |                                                                                                    |                                                    |              |
|                                                                                                    |                                                                                                    |                                                                                                    |              |                                                                                                    |                                                                                                    |                                                    |              |
|                                                                                                    |                                                                                                    |                                                                                                    |              |                                                                                                    |                                                                                                    |                                                    |              |
| Documents                                                                                                    | adjunts del feder                                                                                                    | rat                                                                                                   |              |                                                                                                    |                                                                                                    |                                                    |              |
| Documents     Seleccionar arc     Arciu (1Mb maxim)                                                                                                    | hivo N Selecciona                                                                                                    | a opcil T                                                                                             |              | Seleccionar archivo N                                                                                                  | Selecciona opci                                                                                      |                                                    | G            |
| Documents     Seleccionar arc     Arxiu (1Mb màxin     Pendent                                                                                                    | hivo N Selecciona<br>Selecciona<br>Certificat o<br>Titulae                                                                                                    | rat<br>a opcił V<br>a opció> Descripció<br>discapacitat                                               | <b>.</b>     | Seleccionar archivo N<br>Arxiu (1Mb màxim)<br>Pendent                                                                  | Selecciona opcil<br>Tipus d'adjunt<br>Data revis                                                     | Descripció                                         | 6            |
| Documents     Seleccionar arc     Arxiu (1Mb maxin     Pendent      Fata                                                                                                    | hivo N Selecciona<br>Selecciona<br>Certificat a<br>Titulació                                                                                                    | a opci(  ) a opció  ) escripció discapacitat                                                          | <b>(</b> *   | Seleccionar archivo N<br>Arxiu (1Mb màxim)<br>Pendent T                                                                | Selecciona opci/<br>Tipus d'adjunt<br>Data revis                                                     | Descripció                                         | ] <b>(</b> * |
| Documents     Seleccionar arc     Arxiu (1Mb maxin     Pendent     Estat     Seleccionar arc     Arxiu (1Mb maxin                                                                         | adjunts del feder<br>hivo N Seleccione<br>Certificat Titulació<br>hivo N Seleccione<br>Titulació                                                                                                    | a opck V                                                                                              | _ (¥         | Seleccionar archivo N Arxiu (1Mb mäxim) Pendent  Stat Seleccionar archivo N Arxiu (1Mb mäxim)                          | Selecciona opcil<br>Tipus d'adjunt<br>Data revis<br>Selecciona opcil                                 | Descripció                                         |              |
| Documents     Seleccionar arc     Arxiu (1Mb maxim     Pendent     Estat     Seleccionar arc     Arxiu (1Mb maxim     Pendent     Pendent     Pendent     Pendent     Pendent     Pendent | hivo N Selectione<br>i) Selectione<br>Certificat<br>Titulació<br>N Selectione<br>Selectione<br>Titulació<br>Divo N Selectione<br>Tipus d'adj                                                                                                    | rat<br>a opck V<br>a opckó ~> Descripció<br>discapacitat<br>a opck V<br>unt Descripció<br>ata rev/sió | (×           | Seleccionar archivo N Arciu (1Mb màxim) Pendent Stat Seleccionar archivo Arciu (1Mb màxim) N Arciu (1Mb màxim) Pendent | Selecciona opcil<br>Tipus d'adjunt<br>Data revis<br>Selecciona opcil<br>Tipus d'adjunt<br>Data revis | Descripció<br>ió<br>Descripció<br>Descripció       | <b>☆</b>     |
| Documents     Seleccionar arc     Arxiu (1Mb màxin     Pendent     Estat     Seleccionar arc     Arxiu (1Mb màxin     Pendent     Estat                                                   | adjunts del feder       hivo     N       Seleccione       i)     Seleccione       ii)     Certificat       Titulació       hivo     N       Seleccione       ii)     Seleccione       trauscio       hivo     N       Seleccione       ii)     D. | rat<br>s opci • )<br>s opci • )<br>discapacitat<br>a opci • )<br>unt Descripció<br>ata revisió        | _ (¥         | Seleccionar archivo N Arxiu (1Mb màxim) Pendent  Estat Seleccionar archivo N Arxiu (1Mb màxim) Pendent  Estat          | Selecciona opcil<br>Tipus d'adjunt<br>Data revis<br>Selecciona opcil<br>Tipus d'adjunt<br>Data revis | Descripció<br>ló<br>Descripció<br>Descripció<br>ló | ] ( <u>*</u> |

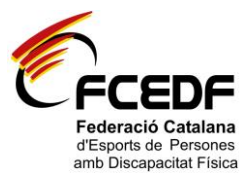

**5.** Si el federat ja estava registrat a l'aplicació, clicar al botó <u>Nova Ilicència</u> (a sota del mateix formulari).

| ació de llicències  | Ch EEDERACIÓN ESPAÑO          | Entrada a l'anlicació G | PAY PAL         | PIT Buscador de Col·leo           | iat 🧳 Esport Adaptat - Inici | 20          | Chros ma  |
|---------------------|-------------------------------|-------------------------|-----------------|-----------------------------------|------------------------------|-------------|-----------|
| Nacionalitat        | Parraport                     |                         | •               |                                   |                              |             |           |
| Espanya             | Fassaport                     |                         |                 |                                   |                              |             |           |
| Data a student sett | Publication and               |                         |                 |                                   |                              |             |           |
| Espanya             | Barcelopa                     |                         |                 |                                   |                              |             |           |
|                     | ] [=======                    |                         |                 |                                   |                              |             |           |
| 🗖 Localització e    | estrangera                    |                         |                 |                                   |                              |             |           |
| Dades de lo         | calització                    |                         |                 |                                   |                              | Mapa de loc | alització |
| Domicili*           | (                             | odi Postal* Municipi*   |                 | Provincia*                        | Comarca                      |             |           |
|                     |                               | Selecciona              | opció>          | <ul> <li>Selecciona op</li> </ul> | ció> 💌 Selecciona op         | oció> 💌     |           |
| Telèfon Fix         | Mòbil Mòbil 2                 | Fax                     | Correu electròn | ic                                |                              |             |           |
|                     |                               |                         |                 |                                   |                              |             |           |
| Dades Tuto          |                               |                         |                 |                                   |                              |             |           |
| Nom                 | Fornoms                       | Nif/Nie                 | Parra           | nort Telèfon                      | Forreu electròpic            |             |           |
|                     | Cognorins                     | NIDINE                  |                 |                                   |                              |             |           |
| Professió           |                               |                         |                 |                                   |                              |             |           |
|                     |                               |                         |                 |                                   |                              |             |           |
| Validació Hi        | cencia                        |                         |                 |                                   |                              |             |           |
| Full signat Cert    | ificat Médic Data Naixem      | ent Verificada Autor    | ització Tutor   |                                   |                              |             |           |
|                     |                               |                         |                 |                                   |                              |             |           |
| Deserves            | م السبح الما في السبح         |                         |                 |                                   |                              |             |           |
| Documents           | adjunts del lederat           |                         |                 |                                   |                              |             |           |
| Selecciona          | r archivo N Selecciona op     | di 💌                    |                 | Seleccionar archivo               | N Selecciona opcić 💌         |             | . 🕻 🖌     |
| Arxiu (1Mb m        | axim) Tipus d'adjunt          | Descripció              |                 | Arxiu (1Mb màxim)                 | Tipus d'adjunt               | Descripció  |           |
|                     |                               |                         |                 |                                   |                              |             |           |
| Llicències Hi       | stóric Llicéncies Titulacions | Albarans M.             |                 |                                   |                              |             |           |
|                     |                               |                         | licònoioc dol   | Enderat                           |                              |             |           |

Si el federat no ho estava registrat, clicar a Desar i crear nova llicència (a dalt del formulari).

| C                                  | C fcedf.playoffinfo                                                        | rmatica.com/FormFed              | erat.nhn                    |           |                           |                                 |
|------------------------------------|----------------------------------------------------------------------------|----------------------------------|-----------------------------|-----------|---------------------------|---------------------------------|
| aciones                            | PII Aplicació de llicències                                                | 🗋 FEDERACIÓN ESPAÑO              | III Entrada a l'aplicació G | 👂 PAY PAL | PI Buscador de Col·legiat | 존 Esport Adaptat - Inici        |
| E                                  | FCEDF                                                                      |                                  |                             |           |                           | FCEDF<br>Usuari Club 🚽 Tancar s |
| Club                               | Llicències Albarans                                                        | Federats Estadístique            | s                           |           |                           |                                 |
|                                    |                                                                            |                                  |                             |           | 🔶 Tornar                  | 🛃 Desar i crear nova Llicè      |
| FOR                                |                                                                            |                                  |                             |           |                           | -                               |
| FOR                                | MULARI DE FEL                                                              | DERAT +info                      |                             |           |                           |                                 |
| Nom                                |                                                                            | Cognoms *                        |                             | Nif/Ni    | ·                         |                                 |
|                                    |                                                                            |                                  |                             |           |                           |                                 |
| Sexe*                              | Data Naixement                                                             | CatSalut                         | Data Antiguitat Codi men    | or        |                           |                                 |
| Selec                              | ciona 🔻                                                                    |                                  |                             |           |                           |                                 |
|                                    |                                                                            |                                  |                             |           |                           |                                 |
|                                    | 0 anys                                                                     |                                  |                             |           |                           |                                 |
| Nacio                              | 0 anys                                                                     | anort                            |                             |           |                           | Adjuntar foto                   |
| Nacio                              | 0 anys<br>nalitat* Passi<br>nya                                            | aport                            |                             | ]         |                           | Adjuntar foto                   |
| Nacio<br>Espa                      | 0 anys<br>nalitat* Passi<br>nya                                            | aport                            |                             |           |                           | Adjuntar foto                   |
| Nacio<br>Espa                      | 0 anys<br>nalitat* Passi<br>nya Data Fi San                                | aport                            |                             |           |                           | Adjuntar foto                   |
| Nacion<br>Espa<br>Està S           | 0 anys<br>nalitat* Passi<br>nya Data Fi San<br>Sancionat?                  | aport                            |                             |           |                           | Adjuntar foto                   |
| Nacio<br>Espa<br>Està S<br>Pais n  | 0 anys nalitat* Passi nya Data Fi San Sancionat?  Pobl                     | aport                            |                             | ]         |                           | Adjuntar fore                   |
| Nacio<br>Espa<br>Està S<br>Pais n  | 0 anys nalitat* Pass nya Data Fi San Sancionat? Alternent* Pobl            | aport<br>ctó<br>acló naixement*  |                             |           |                           | Adjuntar foto                   |
| Nacion<br>Espa<br>Està S<br>Pais n | 0 anys nalitat* Passi nya Data Fi San Sancionat?  Pobl                     | aport                            |                             |           |                           | Adjuntar for                    |
| Nacion<br>Espa<br>Està S<br>Pais n | 0 anys nalitat* Pass rya Data Fi San Sancionat? aixement* Pobl             | aport<br>cció<br>acló naixement* |                             |           |                           | Adjuntar fore                   |
| Nacion<br>Espa<br>Està S<br>Pais n | 0 anys nalitat* Pass nya Data Fi San Sancionat? Pobl Dades de localitzacid | aport                            |                             |           | Mapa de local             | Adjumar foto                    |

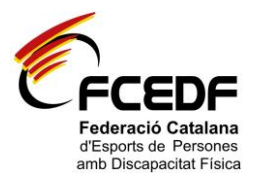

- 6. Per últim, haureu de seleccionar el següent:
  - MODALITAT: Atletisme, Bàsquet, Natació, etc.
  - CATEGORIA: Esportista Catalana, Tècnic Catalana, etc.
  - SUBCATEGORIA:

<u>En el cas dels esportistes</u>: Majors 18 anys o Menors 18 anys. <u>En el cas dels tècnics</u>: Entrenador, Auxiliar, Fisioterapeuta, etc.

 SUBMODALITAT: Categoria/Classificació en el cas dels esportistes. En el cas de no estar classificat, haureu de marcar la casella <u>Pendent de Classificar</u>.

En el cas específic de la *modalitat de natació*, les categories SB i SM s'haurà d'anotar al camp d'observacions (a sota del mateix formulari).

| sciones       | PI Aplicació de llicències | FEDERACIÓN ESPAÑO      | III Entrada a l'aplicació G | 👂 PAY PAL | PII Buscador de Col·legi | at 🐔 Esport Adaptat - Inici      |
|---------------|----------------------------|------------------------|-----------------------------|-----------|--------------------------|----------------------------------|
| Ċ             | FCEDF                      |                        |                             |           |                          | FCEDF<br>Usuari Club             |
| Club          | Llicències Albarans        | Federats Estadístiques |                             |           |                          |                                  |
|               |                            |                        |                             |           | 🗲 Tornar 🛃 D             | esar i crear nou federat 🛃 Desar |
| FOR           | MULARI DE LLIC             | ENCIES +info           |                             |           |                          | L                                |
| Estat         |                            |                        |                             |           |                          |                                  |
| Nova          | a llicència                |                        |                             |           |                          |                                  |
| Nom           |                            | Cognoms                |                             | CatSalu   | It.                      |                                  |
|               |                            |                        |                             |           |                          |                                  |
| DNI           | Passaport                  | DataNaixement Telèfo   | n fix Movil                 |           | Email                    |                                  |
|               |                            |                        |                             |           |                          |                                  |
|               |                            | 24 anys                |                             |           |                          |                                  |
| <u>Obse</u>   | rvacions                   |                        |                             |           |                          |                                  |
|               |                            |                        |                             |           |                          |                                  |
| Club          |                            |                        |                             |           |                          |                                  |
| FCED          | DF                         |                        |                             |           |                          |                                  |
|               | alitat*                    | Categoria*             | SubCategoria*               |           | SubModalitat*            |                                  |
| Moda          | tisme 🔻                    | Esportista Catalana    | Catalana majors 18          | •         | F46                      | •                                |
| Moda<br>Atlet |                            |                        |                             |           |                          |                                  |
| Moda<br>Atlet |                            |                        |                             |           |                          |                                  |
| Moda<br>Atlet |                            |                        |                             |           |                          |                                  |
| Atlet         | Quotes                     |                        |                             |           |                          |                                  |

 En l'apartat <u>Documents adjunts per la Ilicència</u> haureu d'adjuntar el certificat mèdic esportiu (només esportistes), document cessió de dades, i sol·licitud de Ilicència firmada per esportista/tècnic i club corresponent.

|                                                                                                    | Codi Posta                                              | • Municipi•          | Provincia*          |                                     |          |
|----------------------------------------------------------------------------------------------------|---------------------------------------------------------|----------------------|---------------------|-------------------------------------|----------|
| Telèfon Fix                                                                                                    | Môbil Môbil 2                                           | Fax Corre            | u electrònic        | •                                   |          |
| ♣ Dades Tutor                                                                                                    |                                                         |                      |                     |                                     | -        |
| Nom                                                                                                    | Cognoms Nif/Nie                                         | Passaport Tel        | èfon Correu (       | lectrònic                           | _        |
| Professió                                                                                                    |                                                         |                      |                     |                                     |          |
|                                                                                                    |                                                         |                      |                     |                                     |          |
| 🔗 Validació Llici                                                                                                    | oncia                                                   |                      |                     |                                     |          |
| Full rignat                                                                                                    | rat Mèrlic 🔾 🛛 Data Naivement Verificada 🔾              | Autorització Tutor 🖂 |                     |                                     |          |
| certin                                                                                                    |                                                         | Automatico rator     |                     |                                     |          |
| Documents a                                                                                                    | djunts del federat                                      |                      |                     |                                     |          |
| Seleccionar archiv                                                                                                    | 0 N Selecciona opcič ▼                                  | 🔂 🛛 Selecci          | onar archivo N Sele | cciona opcić 🔻                      | <b>1</b> |
| Pendent                                                                                                    | Selecciona opció> Descripció<br>Certificat discapacitat | Pendent              | Tipus               | d'adjunt Descripció<br>Data revisió |          |
| Estat                                                                                                    | Titulació                                               | Estat                |                     |                                     |          |
| Seleccionar archiv                                                                                                    | 0 N Selecciona opcič 🔻                                  | 🙀 🛛 Selecci          | onar archivo N Sele | cciona opcič 🔻                      |          |
| Pendent T                                                                                                    | Tipus d'adjunt Descripció<br>Data revisió               | Pendent              | Tipus               | d'adjunt Descripció<br>Data revisió |          |
| and the second second |                                                         | Estat                |                     |                                     |          |
| Estat                                                                                                    |                                                         |                      |                     |                                     |          |

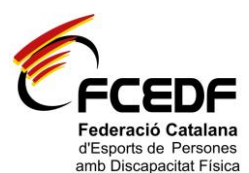

8. Després, heu de clicar al botó <u>Desar</u> (A dalt a la dreta).

| G             | Li fcedf.playoffinfor      | matica.com/FormLlio   | encia.php                 |           |                            | Q                           |
|---------------|----------------------------|-----------------------|---------------------------|-----------|----------------------------|-----------------------------|
| ciones        | PI Aplicació de llicències | E FEDERACIÓN ESPAÑO   | 🏢 Entrada a l'aplicació G | 👂 Pay Pal | P11 Buscador de Col·legiat | 穒 Esport Adaptat - Inici    |
| Ċ             | FCEDF                      |                       |                           |           |                            | FCEDF<br>Usuari Club        |
| Club          | Llicències Albarans        | Federats Estadístique | s                         |           |                            |                             |
|               |                            |                       |                           |           | 🗲 Tornar 🛃 Desar           | i crear nou federat 🛃 Desar |
| FOR           | MULARI DE LLIC             | ENCIES +info          |                           |           |                            | L                           |
| Estat<br>Nova | a Ilicència                |                       |                           | Catalu    |                            |                             |
|               |                            | Cognoms               |                           |           |                            |                             |
| DNI           | Passaport                  | DataNaixement Telèfo  | n fix Movil               |           | Email                      |                             |
| <u>Obser</u>  | rvacions                   |                       |                           |           |                            |                             |
| Club          |                            |                       |                           |           |                            |                             |
| FCED          | )F                         |                       |                           |           |                            |                             |
| Modal         | litat*                     | Categoria*            | SubCategoria*             |           | SubModalitat*              |                             |
| Atleti        | isme 🔻                     | Esportista Catalana   | ▼ Catalana majors 18      | ۲         | F46                        | •                           |
| <b>e</b> (    | Quotes                     |                       |                           |           |                            |                             |
| Conce         | pte                        |                       | Import                    |           |                            |                             |
|               |                            |                       |                           | Taburner  |                            |                             |

En el cas que l'esportista o tècnic, ja tingui una llicència tramitada en les mateixes condicions en la que se li estigui tramitant, pel mateix club o per un altre, el programa no deixarà tramitar la llicència.

- Una vegada preinscrita la llicència a l'aplicació, podeu <u>imprimir el formulari de sol·licitud de</u> <u>Ilicència</u> amb les dades omplertes, seguint les passes següents:
  - a. Anar a la pestanya Llicències.
  - b. Clicar a sobre de l'esportista o tècnic.
  - c. Clicar al botó *Full preinscripció*.

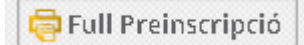

**10.** Per descarregar-vos l'*albarà de les Ilicències* generat per la FCEDF (un cop validades les Ilicències), heu d'anar a la pestanya *Albarans* i clicar l'opció *Albarans Llicències.* 

Els *recàrrecs* tindran un albarà diferent del de les llicències que trobareu a la pestanya *Albarans*, clicant l'opció *Sancions*.

#### PER AMPLIAR UNA LLICÈNCIA AUTONÒMICA A NACIONAL:

- 1) Anar a la pestanya de *Llicències*.
- Clicar a sobre de la persona que voleu ampliar-li la llicència. A continuació, s'obrirà un formulari de la llicència.
- 3) Clicar al botó *Nova ampliació de Ilicència* (a dalt a la dreta).
- 4) A continuació, haureu de seleccionar les següents dades: Categoria i Subcategoria. En el cas dels esportistes també haureu de seleccionar la Submodalitat i adjuntar el certificat mèdic esportiu en l'apartat documents adjunts per la llicència.
- 5) Per últim, haureu de clicar al botó Desar Ampliació.

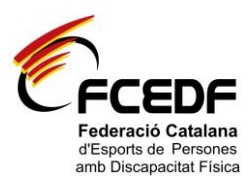

**<u>NOTA IMPORTANT</u>**: Recordeu que per les noves altes espanyoles, haureu de presentar la cessió de dades de la FEDDF signada.

### **INFORMACIÓ GENERAL:**

Hi ha 4 fases per cada tramitació de llicències:

- 1. <u>PREINSCRIPCIÓ</u>: Quan el club inscriu a l'esportista o tècnic introduint les dades al programa. Per a les renovacions, només caldrà revisar les dades i modificar-les en el cas de què sigui necessari.
- <u>VALIDACIÓ</u>: Quan la FCEDF valida les dades i la documentació que cada esportista o tècnic ha de presentar a l'hora de tramitar la llicència. Per validar la llicència, la FCEDF haurà de tenir tota la documentació requerida en cada cas. Un cop la llicència estigui validada per la federació, el club no podrà canviar cap dada de la llicència.
- 3. <u>FACTURACIÓ</u>: Es generarà un albarà per les llicències que estiguin validades per la FCEDF. El club haurà de pagar cada albarà que generi el programa per separat.

Per descarregar-vos l'*albarà de les llicències* generat per la FCEDF, heu d'anar a la pestanya *Albarans* i clicar l'opció *Albarans Llicències*.

Els *recàrrecs* tindran un albarà diferent al de les llicències que trobareu a la pestanya *Albarans*, clicant l'opció *Sancions*.

La <u>forma de pagament</u> haurà de ser mitjançant <u>transferència bancària</u> al núm. de compte corrent de la FCEDF, especificant el nom del club i el número d'albarà que paga

Entitat: La Caixa Compte Bancari: ES38 2100 – 3084 – 88 – 2200127592 Concepte: Nom del club i número d'albarà.

Un cop realitzat el pagament, s'haurà d'enviar el <u>comprovant de pagament</u> per correu electrònic <u>administracio@esportadaptat.cat</u>

#### NOTA IMPORTANT: No es retornarà cap quantitat econòmica.

4. <u>TRAMITACIÓ:</u> Un cop rebut el comprovant de pagament, la FCEDF donarà per tramitada la llicència. I s'expedirà el carnet i la factura (aquesta última la podeu descarregar en la mateixa aplicació web).

Per descarregar-vos les factures de l'aplicació, heu d'anar a la pestanya *Albarans* i clicar l'opció *Factures.* 

En tot moment, el club podrà veure en quin estat està cada llicència.